# **PEPWAVE** Broadband Possibilities

# **User Manual**

AP One Enterprise AX / AP One ENT AX / APO-ENT-AX / PRB-11AX

Pepwave AP One Enterprise AX / Peplink AP One Enterprise AX AP One AX / APO-AX / Pepwave AP One AX / Peplink AP One AX

> Pepwave Firmware 3.7.2 May 2020

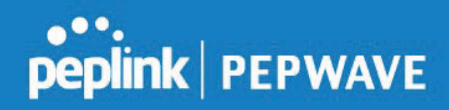

## **Table of Contents**

| Introduction and Scope        | 4  |
|-------------------------------|----|
| Product Features and Benefits | 5  |
| Package Contents              | 6  |
| AP One Enterprise AX          | 6  |
| Hardware Overview             | 7  |
| AP One Enterprise AX          | 7  |
| Installation                  | 9  |
| Installation Procedures       | 9  |
| Dashboard                     | 11 |
| General                       | 12 |
| AP                            | 13 |
| Network                       | 15 |
| WAN                           | 15 |
| LAN                           | 17 |
| Interfaces > Ethernet Port    | 20 |
| PepVPN                        | 20 |
| AP                            | 23 |
| Wireless SSID                 | 23 |
| Settings                      | 33 |
| WDS                           | 37 |
| System Tab                    | 38 |
| Admin Security                | 38 |
| Firmware                      | 39 |
| Time                          | 40 |
| Event Log                     | 41 |
| SNMP                          | 41 |

**COPYRIGHT & TRADEMARKS** 

| Controller                 | 44 |
|----------------------------|----|
| Configuration              | 45 |
| Feature Add-Ons            | 46 |
| Reboot                     | 46 |
| Tools > Ping               | 47 |
| Tools > Traceroute         | 47 |
| Tools > Nslookup           | 48 |
| Status                     | 48 |
| Device                     | 48 |
| Client List                | 49 |
| WDS Info                   | 50 |
| Portal                     | 50 |
| Rogue AP                   | 50 |
| Event Log                  | 50 |
| Restoring Factory Defaults | 50 |
| Appendix                   | 51 |
| Appendix end               | 52 |

**COPYRIGHT & TRADEMARKS** 

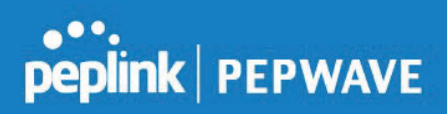

### 1 Introduction and Scope

Our AP Series of enterprise-grade 802.11ax/ac/a/b/g/n Wi-Fi access points is engineered to provide fast, dependable, and flexible operation in a variety of environments, all controlled by an easy-to-use centralized management system.

From the small but powerful AP One AC mini to the top-of-the-line AP Pro Duo our AP Series offers wireless networking solutions to suit any business need, and every access point is loaded with essential features such as multiple SSIDs, VLAN, WDS, and Guest Protect.

A single access point provides as many as 32 virtual access points (16 on single-radio models), each with its own security policy (WPA, WPA2, etc.) and authentication mechanism (802.1x, open, captive portal, etc.), allowing faster, easier, and more cost-effective network builds. Each member of the AP Series family also features a high-powered Wi-Fi transmitter that greatly enhances coverage and performance while reducing equipment costs and maintenance.

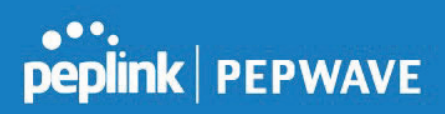

### 2 **Product Features and Benefits**

Key features and benefits of AP Series access points:

- High-powered Wi-Fi transmitter enhances coverage and lowers cost of ownership.
- Independent security policies and encryption mechanisms for each virtual access point allow fast, flexible, cost-effective network builds.
- Centralized management via InControl reduces maintenance expense and time.
- WDS support allows secure and fast network expansion.
- Guest Protect support guards sensitive business data and subnetworks.
- WMM (Wi-Fi Multimedia) and QoS (Quality of Service) support keeps video and other bandwidth-intensive data flowing fast and lag-free.

Specifications are subject to change without notice. Copyright © 2020 Pepwave Ltd. All Rights Reserved. Pepwave and the Pepwave logo are trademarks of Peplink. Other brands or products mentioned may be trademarks or registered trademarks of their respective owners.

## 3 Package Contents

### **AP One Enterprise AX**

1x AP One Enterprise 1 x Mounting Bracket

COPYRIGHT & TRADEMARKS

#### 4 **Hardware Overview**

#### 4.1 **AP One Enterprise AX**

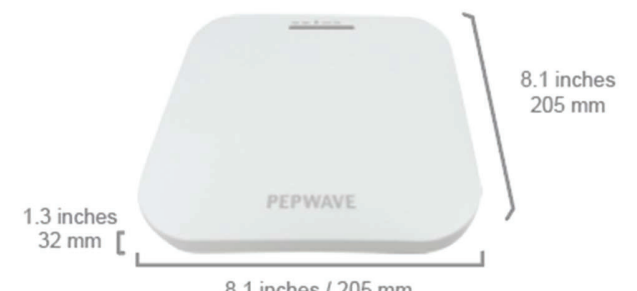

8.1 inches / 205 mm

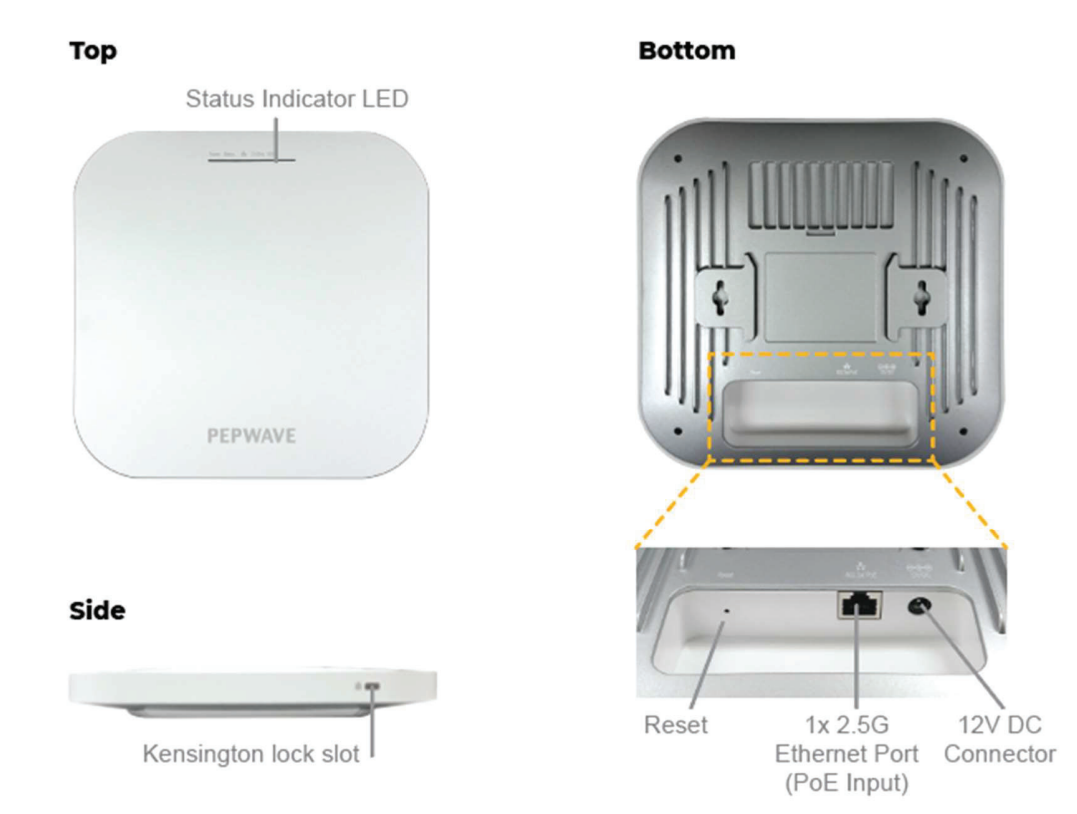

#### **COPYRIGHT & TRADEMARKS**

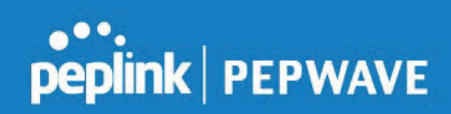

|        | LED Indicators                                               |
|--------|--------------------------------------------------------------|
| Status | RED – Access point initializing                              |
|        | GREEN – Access point ready                                   |
| LAN 1  | OFF – No device connected to Ethernet port                   |
|        | BLINKING – Ethernet port sending/receiving data              |
|        | ON – Powered-on device connected to Ethernet port            |
|        | Note that LAN 5 displays the status of the uplink connection |
|        |                                                              |

COPYRIGHT & TRADEMARKS

### 5 Installation

Your access point acts as a bridge between wireless and wired Ethernet interfaces. A typical setup follows:

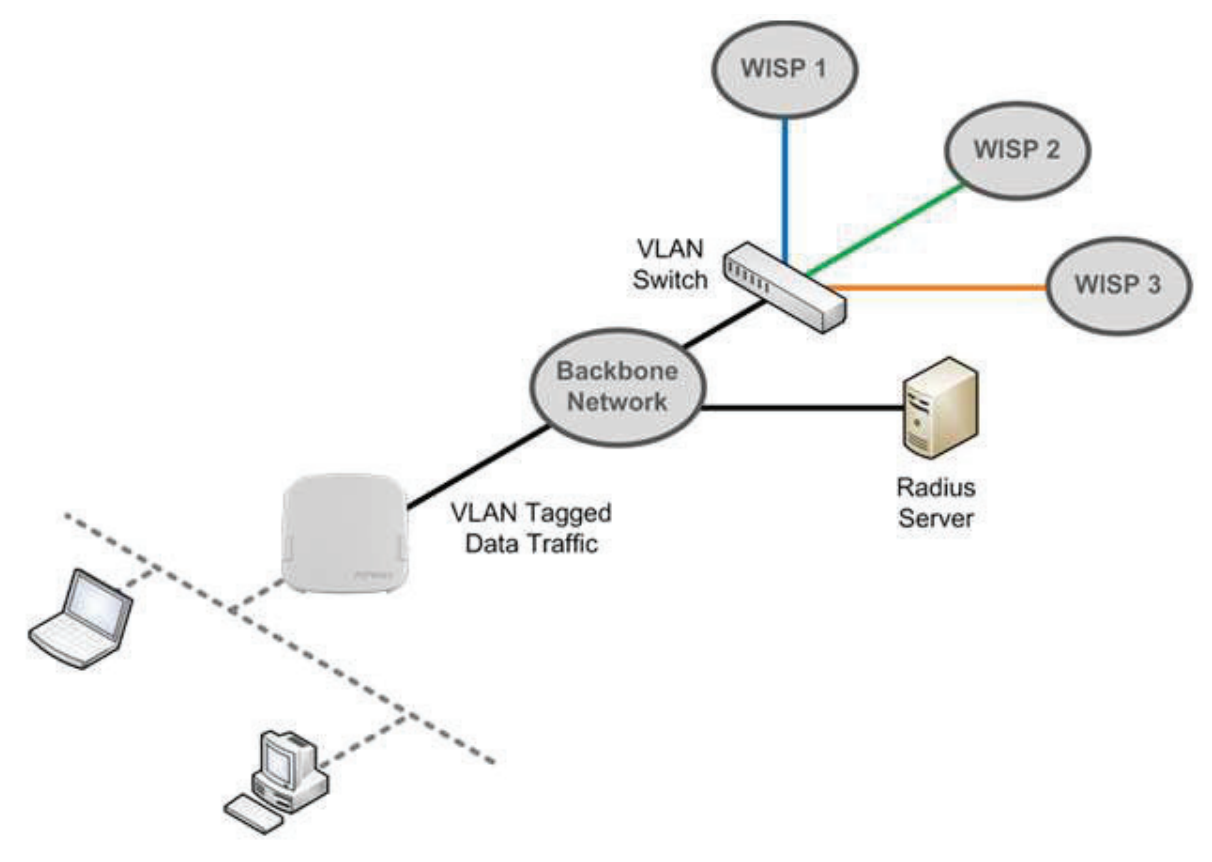

#### **Installation Procedures**

- 1. Connect the Ethernet port on the unit to the backbone network using an Ethernet cable. The port should auto sense whether the cable is straight-through or crossover.
- 2. Connect the power adapter to the power connector of the unit. Plug the power adapter into a power source.
- 3. Wait for the status LED to turn green.

**COPYRIGHT & TRADEMARKS** 

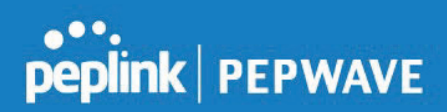

- 4. Connect a PC to the backbone network. Configure the IP address of the PC to be any IP address between 192.168.0.4 and 192.168.0.254, with a subnet mask of 255.255.255.0.
- 5. Using your favourite browser, connect to https://192.168.0.3.
- 6. Enter the default admin login ID and password, **admin** and **public** respectively.
- 7. After logging in, the Dashboard appears. Click the **System** tab to begin setting up your access point.

| PEPWAVE | Dashboard Netwo        | ork AP System          | Status                                | Apply Changes |
|---------|------------------------|------------------------|---------------------------------------|---------------|
| General |                        |                        |                                       |               |
| АР      | WAN                    |                        |                                       |               |
| Logout  | IP Address: 10.2       | 2.1.179 <u>Details</u> | Status: 📒 Connected                   |               |
|         | <b>Device Informat</b> | ion                    |                                       |               |
|         | Model:                 | AP One Ent             | terprise                              |               |
|         | Firmware:              | 3.6.0 build            | 1805                                  |               |
|         | Uptime:                | 0 day 2 ho             | urs 51 minutes                        |               |
|         |                        |                        |                                       |               |
|         |                        |                        | Convright © Penwave. All rights reser | ved.          |

### 6 Dashboard

The **Dashboard** section contains a number of displays to keep you up-to-date on your access point's status and operation. Remote assistance can also be turned off here, if it has been enabled.

| PEPWAVE                              | Dashboard Netwo                | rk AP System                           | n Status                                | Apply Changes |  |
|--------------------------------------|--------------------------------|----------------------------------------|-----------------------------------------|---------------|--|
| General                              |                                |                                        |                                         |               |  |
| AP<br>Logout                         | WAN<br>IP Address: 10.22       | 1.179 <u>Details</u>                   | Status: Connected                       |               |  |
|                                      | Model:<br>Firmware:<br>Uptime: | AP One En<br>3.6.0 build<br>0 day 2 ho | nterprise<br>d 1805<br>ours 54 minutes  |               |  |
| Remote Assistance Status: E Turn off |                                |                                        |                                         |               |  |
|                                      |                                |                                        | Copyright © Pepwave. All rights reserve | ed.           |  |

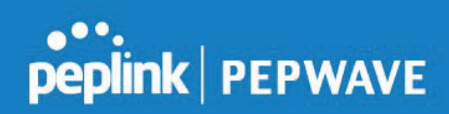

### 6.1 General

|    | WAN                                                             | I |
|----|-----------------------------------------------------------------|---|
|    | IP Address: 10.22.1.179 Details Status: Connected               | l |
| Tł | nis section contains WAN status and general device information. | 1 |

|            | WAN                                                                                                    |
|------------|----------------------------------------------------------------------------------------------------|
| IP Address | When your access point is connected to a WAN, this field displays the WAN IP address. For more information, click the <b>Details</b> link which shows connection type details |
| Status     | This field displays the current WAN connection status.                                                                                                    |

| <b>Device Informati</b> | on                       |  |
|-------------------------|--------------------------|--|
| Model:                  | AP One Enterprise        |  |
| Firmware:               | 3.6.0 build 1805         |  |
| Uptime:                 | 0 day 2 hours 58 minutes |  |

|          | Device Information                                                                |
|----------|-----------------------------------------------------------------------------------|
| Model    | This field displays your access point's model number.                             |
| Firmware | The firmware version currently running on your access point appears here.         |
| Uptime   | This field displays your access point's uptime since the last reboot or shutdown. |

**COPYRIGHT & TRADEMARKS** 

#### 6.2 AP

This section displays a variety of information about your wireless network.

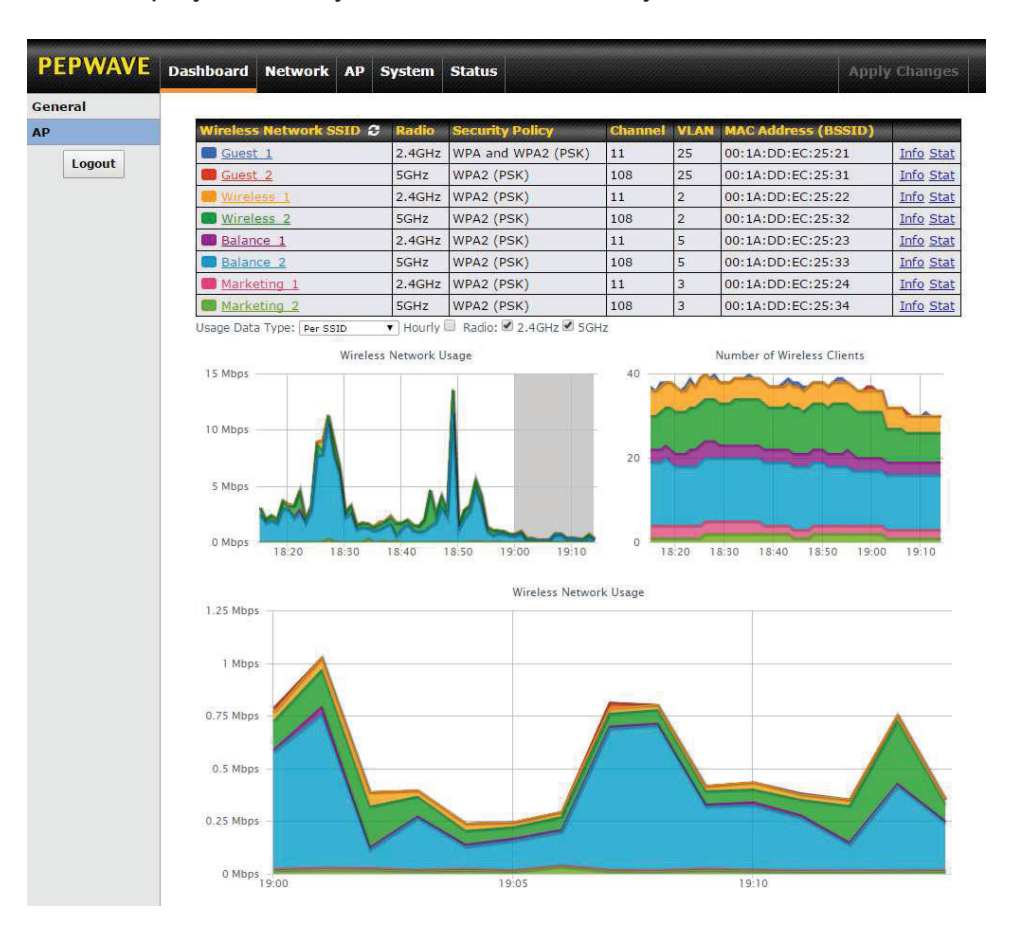

|                          | AP Status                                                                                                    |
|--------------------------|----------------------------------------------------------------------------------------------------|
| Wireless Network<br>SSID | This field displays your access point's SSID.                                                                                                    |
| Radio                    | The radio frequency currently used by your access point appears here. If you're using the AP One AC mini or the AP One In-Wall and have configured both radios, this displays both radios in use.              |
| Security Policy          | This field displays the security policy your access point is currently using. If you're using the AP One AC mini and have configured both radios, this displays channels in use for the 2.4GHz and 5GHz bands. |
| Channel                  | The channel currently used by your access point is displayed in this field.                                                                                                    |

**COPYRIGHT & TRADEMARKS** 

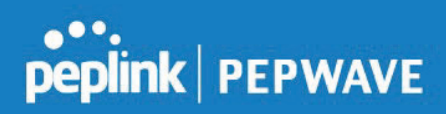

| VLAN                                                    | If your access point is using a VLAN ID for management traffic, it will appear here. A value of <b>0</b> indicates that a VLAN ID is not being used.                              |                  |  |  |
|---------------------------------------------------------|----------------------------------------------------------------------------------------------------|------------------|--|--|
| MAC Address<br>(BSSID)                                  | Your access point's MAC address appears here. If you're using the AP One AC mini and have configured both radios, this displays a MAC address for both the 2.4GHz and 5GHz radio. |                  |  |  |
|                                                         | Click this link to display the following in                                                                                                    | formation panel: |  |  |
|                                                         | INFO                                                                                                    | Close            |  |  |
|                                                         | Broadcast SSID                                                                                                    | Enable           |  |  |
| lafe                                                    | Web Portal Login                                                                                                    | Disable          |  |  |
| Info                                                    | MAC Filter                                                                                                    | None             |  |  |
|                                                         | Bandwidth Control                                                                                                    | Disable          |  |  |
|                                                         | Layer 2 Isolation                                                                                                    | Disable          |  |  |
|                                                         |                                                                                                    |                  |  |  |
|                                                         | Click this link to display the following sta                                                                                                    | atistics panel:  |  |  |
|                                                         | STAT                                                                                                    | Close            |  |  |
|                                                         | Packets Sent                                                                                                    | 0                |  |  |
| Stat                                                    | Bytes Sent                                                                                                    | 0                |  |  |
|                                                         | Packets Received                                                                                                    | 0                |  |  |
|                                                         | Bytes Received                                                                                                    | 0                |  |  |
|                                                         |                                                                                                    |                  |  |  |
| Usage Data Type                                         | Select <b>Per SSID</b> or <b>AP Send / Recv</b> to determine the data displayed in the graphs below.                                                                              |                  |  |  |
| Hourly                                                  | Check this box to graph wireless network usage on an hourly basis.                                                                                                    |                  |  |  |
| Wireless Network<br>Usage/Number of<br>Wireless Clients | These graphs detail recent wireless network usage.                                                                                                    |                  |  |  |

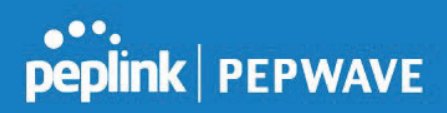

### 7 Network

The settings on the **Network** tab control WAN and LAN settings, as well as allow you to set up PepVPN profiles.

#### 7.1 WAN

| PEPWAVE          | Dashboard         | Network | АР | System | Status Apply Cha | inges |
|------------------|-------------------|---------|----|--------|------------------|-------|
| Network Settings |                   |         |    |        |                  |       |
| WAN              | Basic             |         |    |        |                  |       |
| LAN              | Keep Def          | ault IP |    |        |                  |       |
| Interfaces       | IP Address Mode   |         |    | ١      | anual 🔻          |       |
| Ethernet Port    | Static IP Address |         |    |        |                  |       |
| PepVPN           | Subnet Mask       |         |    |        | <b>T</b>         |       |
| Lagaut           | Default G         | Gateway |    |        |                  |       |
| Logout           | DNS Serv          | ver 1   |    |        |                  |       |
|                  | DNS Ser           | ver 2   |    |        |                  |       |

This section provides basic and advanced WAN settings.

|                                    | Basic                                                                                                    |
|------------------------------------|----------------------------------------------------------------------------------------------------|
| Keep Default IP                    | When enabled, this option maintains <b>192.168.0.3</b> as your access point's IP address.                                                                                                    |
| IP Address Mode                    | <b>IP Address Mode</b> options are <b>Automatic</b> and <b>Manual</b> . In <b>Automatic</b> mode, the IP address of your access point is acquired from a DHCP server on the Ethernet segment. In <b>Manual</b> mode, a user-specified IP address is used for your access point, as described below. |
| Static IP Address<br>/ Subnet Mask | You can use these fields to specify a unique IP address that your access point will use to communicate on the Ethernet segment. This IP address is distinct from the admin IP address (192.168.0.3) on the Ethernet segment.                                                                        |
| Default Gateway                    | Enter the IP address of the default gateway to the internet.                                                                                                    |
| DNS Server                         | Enter the DNS server address that your access point will use to resolve host names.                                                                                                    |

### 7.2 LAN

This section offers a variety of settings that affect your access point's operation on the LAN, such as settings for DHCP, DMZ, and port forwarding. Note that the following settings will be available only when your access point is operating in router mode.

| PEPWAVE          | Dashboard Network AP Syst | em Status Apply Changes                       |
|------------------|---------------------------|-----------------------------------------------|
| Network Settings |                           |                                               |
| WAN              | IP Settings               |                                               |
| LAN              | IP Address                | 192.168.1.1 🗄 255.255.0 (/24) 🔻               |
| Interfaces       |                           |                                               |
| Ethernet Port    | DHCP Server Settings      |                                               |
| PepVPN           | DHCP Server               |                                               |
| Logout           | IP Range                  | 192.168.1.100 - 192.168.1.200 Z55.255.0 (/24) |
|                  | Broadcast Address         | 192.168.1.255                                 |
|                  | Gateway                   | 192.168.1.1                                   |
|                  | DNS 1                     | 192.168.1.1                                   |
|                  | DNS 2                     | (optional)                                    |
|                  | DNS 3                     | (optional)                                    |
|                  | Lease Time                | 1 Days 0 Hours 0 Mins                         |
|                  | DHCP Reservation          | MAC Address Static IP +                       |
|                  | DMZ                       |                                               |
|                  | DMZ                       |                                               |
|                  | DMZ IP                    |                                               |
|                  | Port Forwarding Se        | rver Protocol                                 |
|                  |                           | No Services Defined                           |
|                  |                           | Add Service                                   |
|                  |                           | Save                                          |

| IP Settings |                                                                                                    |  |  |  |  |  |
|-------------|----------------------------------------------------------------------------------------------------|--|--|--|--|--|
| IP Address  | Enter the LAN IP address and subnet mask to assign to your access point on the LAN.                                                                                                    |  |  |  |  |  |
|             |                                                                                                    |  |  |  |  |  |
|             | DHCP Server Settings                                                                                                    |  |  |  |  |  |
| DHCP Server | Check to enable the DHCP server feature of your access point. Enabling DHCP is the best option for most users. The following options will be enabled once you have checked and enabled the DHCP server.                       |  |  |  |  |  |
| IP Range    | Enter the first and last IP addresses of the range of addresses that your access point will make available to DHCP clients. The default range is from <b>192.168.1.100</b> to <b>192.168.1.200</b> , with 24-bit subnet mask. |  |  |  |  |  |

COPYRIGHT & TRADEMARKS

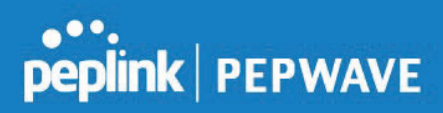

×.

| Broadcast<br>Address | Enter the broadcast address that DHCP clients will use when communicating with the entire LAN segment. The default value is <b>192.168.1.255</b> .                                                                                                    |
|----------------------|----------------------------------------------------------------------------------------------------|
| Gateway              | Enter the default gateway address that DHCP clients will use to access the internet. By default, this address will be the same as your access point's IP address on the LAN.                                                                                                    |
| DNS 1/2/3            | In <b>DNS 1</b> , enter the IP address of the primary DNS server offered to DNS clients or accept the default of <b>192.168.1.1</b> , which is your access point's address on the LAN. You can also specify up to two additional DNS servers to use when the primary server is busy or down. |
| Lease Time           | Specify the length of time that an IP address of a DHCP client remains valid. When an address lease time has expired, the assigned IP address is no longer valid, and renewal of the IP address assignment is required. By default, this value is set to one day.                            |
| DHCP<br>Reservation  | To reserve certain addresses for specific clients, such as network printers, enter the device's MAC Address and a static IP to be assigned to the device. Click to add the DHCP reservation. To delete a DHCP reservation, click .                                                           |

| DMZ    |  |  |  |  |  |
|--------|--|--|--|--|--|
| DMZ    |  |  |  |  |  |
| DMZ IP |  |  |  |  |  |

|        | DMZ                                                                                 |
|--------|-------------------------------------------------------------------------------------|
| DMZ    | Check this box to forward traffic sent to the WAN IP address to the DMZ IP address. |
| DMZ IP | Enter an IP address clients will use to connect to the DMZ.                         |

| Port Forwarding | Server | Protocol            |  |
|-----------------|--------|---------------------|--|
|                 |        | No Services Defined |  |
|                 |        | Add Service         |  |

To create a port forwarding rule, first click the **Add Service** button, located in the **Port Forwarding** section.

| Port Forwarding |                                                                                                    |  |  |  |  |  |
|-----------------|----------------------------------------------------------------------------------------------------|--|--|--|--|--|
| Service Name    | Enter a name for the new port forwarding rule. Valid values for this setting consist of alphanumeric and underscore "_" characters only. |  |  |  |  |  |
| IP Protocol     | The IP Protocol setting, along with the Port setting, specifies the protocol of the service                                              |  |  |  |  |  |

COPYRIGHT & TRADEMARKS

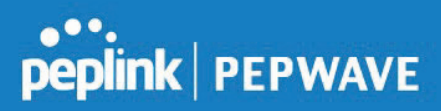

|                      | as TCP, UDP, ICMP, or I<br>protocol at the specified p<br>setting. Please see below                                                                                            | P. Traffic that is rece<br>port(s) is forwarded to<br>r for details on the <b>Po</b>                                 | ived by your access poin<br>o the LAN hosts specified<br>ort and <b>Servers</b> settings                                                                | t via the specified<br>d by the <b>Servers</b>                                               |
|----------------------|----------------------------------------------------------------------------------------------------|----------------------------------------------------------------------------------------------------|----------------------------------------------------------------------------------------------------|----------------------------------------------------------------------------------------------|
|                      | Alternatively, the <b>Protoco</b><br>automatically fill in the pro<br>(e.g., HTTP, HTTPS, etc.<br>drop-down menu, the pro                                                      | <b>DI Selection Tool</b> dro<br>ptocol and a single po<br>). After selecting an i<br>tocol and port number           | op-down menu can be us<br>ort number of common Ir<br>item from the <b>Protocol S</b><br>er remain manually modi                                         | sed to<br>aternet services<br>selection Tool<br>fiable.                                      |
|                      | The <b>Port</b> setting specifies configured to behave in o                                                                                                    | s the port(s) that corr<br>ne of the following m                                                                     | espond to the service, an<br>nanners:                                                                                                    | nd can be                                                                                    |
|                      | Single Port, Port Range                                                                                                    | , Port Mapping                                                                                                    |                                                                                                    |                                                                                              |
|                      | Port 🕐                                                                                                    | Single Port 🔹                                                                                                    | Service Port: 80                                                                                                    |                                                                                              |
|                      | Single Port: Traffic that i<br>specified port is forwarde<br>Address setting. For exa<br>and Service Port 80, TC<br>servers via port 80.                                       | s received by your ac<br>d via the same port t<br>mple, with <b>IP Protoc</b><br>P traffic received on               | ccess point via the specif<br>o the servers specified b<br>col set to TCP, and Port<br>port 80 is forwarded to th                                       | fied protocol at the<br>y the <b>Server IP</b><br>set to <b>Single Port</b><br>ne configured |
|                      | Port 🕐                                                                                                    | Port Range                                                                                                    | Service Ports: 80 - 88                                                                                                    |                                                                                              |
| Port                 | <b>Port Range</b> : Traffic that i<br>specified port range is for<br>specified by the <b>Server II</b><br>and <b>Port</b> set to <b>Port Ran</b><br>through 88 is forwarded to | s received by your ac<br>warded via the same<br>P Address setting. F<br>ge and Service Port<br>o the configured serv | ccess point via the speci<br>e respective ports to the l<br>or example, with <b>IP Prot</b><br>ts 80-88, TCP traffic rece<br>vers via the respective po | fied protocol at the<br>_AN hosts<br>ocol set to TCP,<br>eived on ports 80<br>orts.          |
|                      | Port 🕐                                                                                                    | Port Mapping                                                                                                    | Service Port: 80<br>Map to Port: 88                                                                                                    |                                                                                              |
|                      | <b>Port Mapping</b> : Traffic that the specified port is forware <b>IP Address</b> setting.                                                                                    | at is received by your<br>arded via a different p                                                                    | access point via the spe<br>port to the servers specifi                                                                                                 | ecified protocol at<br>ed by the <b>Server</b>                                               |
|                      | For example, with <b>IP Pro</b><br>80, and <b>Map to Port</b> 88,<br>Port 88.                                                                                                  | tocol set to TCP, and<br>TCP traffic on Port 8                                                                       | d Port set to <b>Port Mappi</b><br>0 is forwarded to the con                                                                                            | ng, Service Port<br>figured server via                                                       |
| Server IP<br>Address | Enter the LAN IP address                                                                                                    | s of the server that ha                                                                                              | andles requests for the fo                                                                                                    | prwarded service.                                                                            |

COPYRIGHT & TRADEMARKS

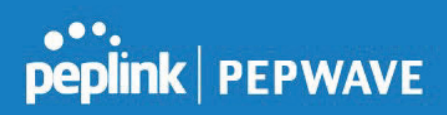

### 7.3 Interfaces > Ethernet Port

| $\leftarrow \ \rightarrow \ C \ \ C$ | https://mars.ic.peplink.com/ra/remote/2934-E60D-1335/cgi-bin/setup.cgi?option=config_system_port&mode=config |              |        |           |         |              |               |
|--------------------------------------|----------------------------------------------------------------------------------------------------|--------------|--------|-----------|---------|--------------|---------------|
| PEPWAVE                              | Dashboard Netv                                                                                               | work AP S    | ystem  | Status    |         |              | Apply Changes |
| Network Settings                     |                                                                                                    |              |        |           |         |              |               |
| WAN                                  |                                                                                                    | Link Status  | Enable | Port Type | VLAN ID | Speed/Duplex |               |
| LAN                                  | LAN1 (802.3af<br>PoE)                                                                                        | <b>100FD</b> |        | Trunk 🔻   | (AII)   | Auto         | •             |
| Interfaces                           | LAN2                                                                                                    | Down         |        | Trunk •   | (All)   | Auto         | •             |
| <ul> <li>Ethernet Port</li> </ul>    |                                                                                                    |              |        |           |         |              |               |
| PepVPN                               |                                                                                                    |              |        |           | Save    |              |               |
| Logout                               |                                                                                                    |              |        |           |         |              |               |

Assign one (or more) specific VLAN(s) to one of the LAN ports. Configure the port as Access- or Trunk-port .

For Trunk port, enter multiple VLAN IDs for VLAN filtering (e.g. 1,5-8,10) or keep the field empty for accepting all VLANs.

For Access port, only a single VLAN ID is supported.

### 7.4 PepVPN

PepVPN securely connects one or more remote sites to the site running your access point.

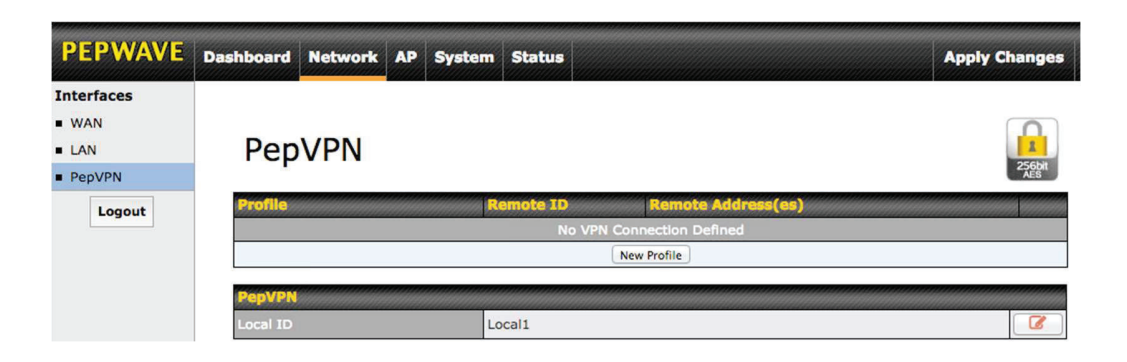

To set up PepVPN, first give your site a local PepVPN ID. To modify an existing local ID, click

COPYRIGHT & TRADEMARKS

| PEPWAVE          | Dashboard | Network | АР | System | Status                    |                                     |                             |                         |                       | Apply Changes             |
|------------------|-----------|---------|----|--------|---------------------------|-------------------------------------|-----------------------------|-------------------------|-----------------------|---------------------------|
| Network Settings |           |         |    |        |                           |                                     |                             |                         |                       |                           |
| WAN              |           |         |    |        |                           |                                     |                             |                         |                       |                           |
| LAN              | Pep       | VPN     |    |        |                           |                                     |                             |                         |                       | 25551                     |
| Interfaces       |           |         |    |        |                           |                                     |                             |                         |                       | AES                       |
| Ethernet Port    | DopVDN    |         |    |        |                           |                                     |                             |                         |                       |                           |
| PepVPN           | TEPUTIT   |         |    |        |                           |                                     | 20110                       |                         |                       |                           |
| Logout           | Local ID  |         |    | Ple    | ease define<br>this "Loca | a local ID bef<br>I ID", in additio | fore using t<br>on to the s | he PepVPN<br>erial numb | l . Remote uni<br>er. | ts can identify this unit |

Once you've specified a local ID, click the **New Profile** button to configure PepVPN.

| Settings                         |                                      |
|----------------------------------|--------------------------------------|
| Enable                           | ● Yes ○ No                           |
| Name                             | ±                                    |
| Encryption                       | ● 256-bit AES ○ Off                  |
| Remote ID                        |                                      |
| Authentication                   | ● By Remote ID only ○ Preshared Key  |
| Pre-shared Key                   | (optional)<br>Hide / Show Passphrase |
| Remote IP Addresses / Host Names | (optional)                           |
| Layer 2 Bridging                 | ○ Yes ● No                           |
| Management VLAN ID               | 0                                    |
| IP Address Mode                  | None 🔻                               |
| IP Address                       |                                      |
| Subnet Mask                      | 255.255.255.0 (/24)                  |
| Data Port                        | Default      Custom                  |

| PepVPN Profile Settings |                                                                                                    |
|-------------------------|----------------------------------------------------------------------------------------------------|
| Enable                  | Check this box to enable PepVPN.                                                                                                    |
| Name                    | Enter a name to represent this profile. The name can be any combination of alphanumeric characters (0-9, A-Z, a-z), underscores (_), dashes (-), and/or non-leading/trailing spaces ( ).     |
| Encryption              | By default, VPN traffic is encrypted with <b>256-bit AES</b> . If <b>Off</b> is selected on both sides of a VPN connection, no encryption will be applied.                                   |
| Remote ID               | To allow your access point to establish a VPN connection with a specific remote peer using a unique identifying number, enter the peer's ID or serial number here.                           |
| Authentication          | Select <b>By Remote ID Only</b> or <b>Preshared Key</b> to specify the method your access point will use to authenticate peers. When selecting <b>By Remote ID Only</b> , be sure to enter a |

#### COPYRIGHT & TRADEMARKS

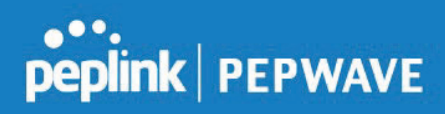

|                                                 | unique peer ID number in the <b>Remote ID</b> field.                                                                                                    |
|-------------------------------------------------|----------------------------------------------------------------------------------------------------|
| Pre-shared Key                                  | This optional field becomes available when <b>Pre-shared Key</b> is selected as the VPN <b>Authentication</b> method, as explained above. <b>Pre-shared Key</b> defines the pre-shared key used for this particular VPN connection. The VPN connection's session key will be further protected by the pre-shared key. The connection will be up only if the pre-shared keys on each side match. Click <b>Hide / Show Passphrase</b> to toggle passphrase visibility. |
| Remote IP<br>Address / Host<br>Names (Optional) | Optionally, you can enter a remote peer's WAN IP address or hostname(s) here. If the remote client uses more than one address, enter only one of them here. Multiple hostnames are allowed and can be separated by a space character or carriage return. Dynamic-DNS host names are also accepted.                                                                                                    |
|                                                 | With this field filled, your access point will initiate connection to each of the remote IP addresses until it succeeds in making a connection. If the field is empty, your access point will wait for connection from the remote peer. Therefore, at least one of the two VPN peers must specify this value. Otherwise, VPN connections cannot be established.                                                                                                    |
| Layer 2 Bridging                                | When this check box is unchecked, traffic between local and remote networks will be IP forwarded. To bridge the Ethernet network of an Ethernet port on a local and remote network, select <b>Layer 2 Bridging</b> . When this check box is selected, the two networks will become a single LAN, and any broadcast (e.g., ARP requests) or multicast traffic (e.g., Bonjour) will be sent over the VPN.                                                              |
| Management<br>VLAN ID                           | This field specifies the VLAN ID that will be tagged to management traffic, such as AP-<br>to-AP controller communication traffic. A value of 0 indicates that no VLAN tagging will<br>be applied.                                                                                                    |
| IP Address Mode                                 | Choose <b>Automatic</b> or <b>Manual</b> . In automatic mode, your access point acquires an IP from a DHCP server on the Ethernet segment. In manual mode, your access point uses a user-specified IP address.                                                                                                    |
| IP<br>Address/Subnet<br>Mask                    | When using manual IP addressing (above), enter an IP address and subnet mask in these fields.                                                                                                    |
| Data Port                                       | This field specifies the outgoing UDP port number for transporting VPN data. If <b>Default</b> is selected, port 4500 will be used by default. Port 32015 will be used if port 4500 is unavailable. If <b>Custom</b> is selected, you can input a custom outgoing port number between 1 and 65535.                                                                                                    |

**COPYRIGHT & TRADEMARKS**